## Содержание

| Working with NAT Flow. How to find a subscriber after NAT | 3 |
|-----------------------------------------------------------|---|
| Example of working with abuse letters                     | 3 |
| Step 1. Research the email                                | 3 |
| Step 2. Looking for subscriber activity in the GUI        | 4 |

# Working with NAT Flow. How to find a subscriber after NAT

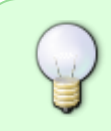

The following components are required for this functionality to work: QoE Stor Module N SSG DPI control interface.

Description for configuring NAT in QoE: NAT Flow Configuration

## Example of working with abuse letters

This tutorial is how to find the specific subscriber who is reported abuse.

The abuse email usually contains a global address from a NAT pool. We need to understand which of the subscribers went to the resource where the virus activity was detected at a known time behind this NAT-pool.

We need to perform **two steps** — find the necessary information in the abuse email and use it to identify the subscriber in the GUI of the Stingray.

### Step 1. Research the email

- 1. The address from your NAT pool (source IP).
- 2. Address of the attacked resource (destination IP)
- 3. Activity time on the attacked resource (considering the time zones!)

```
• Example 1.
          FEGR A
                   use Dept."kabuse-notify+32977_45.199.184.208_45@abuse.espresso-gridpoint.net>:
     Date: Sun Feb 19 2023 18:37:17 GMT+0000 (Coordinated Universal Time)
     Subject: [EGP Cloudblock RBL / 1676831816.32977 ] [ probe/scan/virus/trojan ] 45.199.184.208 (PTR: -) (ALERT: extremely problematic /24, 32-63 abusive hosts)
          ====== X-ARF Style Summary
     Date: 2023-02-19T19:36:56+01:00
     Source: 45.199.184.208
     Type of Abuse: Portscan/Malware/Intrusion Attempts
    Logs: 19:36:48.510541 rule 0/0[match]: block in on vmx0: 45.199.184.208.42205 > 91.190.98.8.59891 Flags [5], seq 3517664982, win 0, options [mss 1412], length 0
                                        -To whom it may concern, 45.199.184.208 is reported to you for performing unwanted activities toward our
• Example 2.
    Below is an overview of recently recorded abusive activity from $5.195.93.8/32
    Source IP / Targeted host / Issue processed @ / Log entry (see notes below)
                                                                          --* 45.195.93.8 tpc-022.mach3builders.nl 2023-01-30715:45:15+01:00 15:45:12.435802 rule 0/0(match); block in on vmx0.
    45.195.93.8.40422 > 91.190.38.11.445 Flags [5], seq 2611011070, win 0, options [mss 1412], length 0
* 45.195.93.8 tpc-022.mach3builders.nl 2023-01-30T15-45:14+01:00 15:45:11.870278 rule 0/0[match]: block in on vmx0: 45.195.93.8.40422 > 91.190.98.11.445: Flags [5], seq 2611011070, win 0, options
```

\* 45.195.93.8 tpc-022.mach3builders.nl 2023-01-30T15:45:14+01:00 15:45:11.870278 rule 0/0[match]: block in on vmx0: 45.195.93.8.40422 > 91.190.98.11.445: Flags [5], seq 2611011070, win 0, options [mss 1412], length 0

More can be found useful in the email:

1. Reason of abuse

Date: 2023-02-27T00:53:34+01:00

Source: 45.199.184.192

Type of Abuse: Portscan/Malware/Intrusion Attempts

Logs: 00:53:29.425121 rule 0/0(match): block in on vmx0: 45.199.184.192.65001 > 91.190.98.8.59891: Flags [S], seq 3803861910, win 0, options [mss 1412], length 0

2. History of abuse (if the activity was repeated)

The reported IP address 45.199.184.192 is part of 45.199.184.0/24; 33 of this network's 256 IP addresses (12.89%) were abusive in the last 90 days

Host Last logged attempt (Netherlands time zone)

45.199.184.1 (2022-12-24T20:58:33+01:00) 45.199.184.3 (2023-01-22T18:20:44+01:00) 45.199.184.4 (2023-01-03T16:19:43+01:00) 45.199.184.13 (2022-12-22T06:00:34+01:00)

This can help you understand the scope of the problem and identify similar problems on your network.

#### Step 2. Looking for subscriber activity in the GUI

The task is to determine from the logs which subscriber behind the NAT-pool (source IP) specified in the letter was accessing the destination IP at that time.

Before you start the search it is worth checking two facts:

1. The NAT pool in question is set to CG-NAT in Stingray.

| $\triangleleft$ | VAS Experts 📃            |            | SSG control > 🖽 SSG.WoW.QoE ( > Services |                                                 |                         |                                 |                 |                |             |                       |              |                                  |                   |  |  |
|-----------------|--------------------------|------------|------------------------------------------|-------------------------------------------------|-------------------------|---------------------------------|-----------------|----------------|-------------|-----------------------|--------------|----------------------------------|-------------------|--|--|
| Sec             | arch                     | ж          | Lio                                      | erse s                                          | tobue: COMPLETE, REMAIN | 26 04/5                         |                 |                |             |                       |              |                                  |                   |  |  |
|                 | SSG control              | ^          |                                          | Advertising & Ad blocking Block and white lists |                         |                                 |                 |                |             | DDoS protection CGNAT |              |                                  |                   |  |  |
|                 | Performance              | Profiles < |                                          |                                                 |                         |                                 |                 | Profile stotus |             |                       |              |                                  |                   |  |  |
|                 | Configuration            |            |                                          | + 0 0 3                                         |                         |                                 |                 |                |             | ۵.                    |              |                                  |                   |  |  |
|                 | Protocol prioritization  |            | ٥                                        | Profi                                           | le status               |                                 |                 |                |             | 0¢ Stotus             |              |                                  |                   |  |  |
|                 | Priority for ASN         |            |                                          |                                                 | Profile                 |                                 | NAT             | Stotus         |             | Full stotu            | is Deta      | iled status                      | Subscribers statu |  |  |
|                 | Logs                     |            |                                          |                                                 | Q, Filter               |                                 | ~               | ~              |             | P                     | White IP     | <ul> <li>TCP sessions</li> </ul> | UDP sessions      |  |  |
|                 | Subscribers ind services |            | ۲                                        | Ø                                               | 1 office-test           |                                 | CGNAT           | Enabled        | Û           | Q, Filter             | Q, Filter    | Q, Filter                        | Q, Filter         |  |  |
|                 | Services                 |            | ۲                                        | ø                                               | C nce                   |                                 | 1:1             | Enabled        | 0           | 10.2.130.1            | 187.86.164.9 | 0                                | 0                 |  |  |
|                 | Tariff plans             |            | ۲                                        | 2                                               | CONAT profile           |                                 |                 |                |             | 10.2.130.129          | 187.86.164.9 | 0                                | 0                 |  |  |
|                 | Advantage 1              |            | ۲                                        | 2                                               | Description *           | egn                             | ot              |                |             | 10.2.130.153          | 187.86.164.9 | 0                                | 0                 |  |  |
|                 | Adv control              |            |                                          |                                                 | Туре                    | CGP                             | TAR             | *              |             | 10.2.130.205          | 187.86.164.9 | 24                               | 0                 |  |  |
|                 | HotSpot                  |            |                                          |                                                 | NAT IP pool *           | 18                              | 187.86.164.0/27 |                |             | 10.2.130.213          | 187.86.164.9 | 0                                | 0                 |  |  |
|                 | PCRF control             | ~          |                                          |                                                 |                         |                                 |                 |                |             | 10.2.130.25           | 187.86.164.9 | 28                               | 4                 |  |  |
|                 | QoE analytics            | ~          |                                          |                                                 |                         |                                 |                 |                |             | 10.2.130.77           | 187.86.164.9 | 0                                | 0                 |  |  |
| ~               | VIR cloud capitoes       |            | External                                 |                                                 | External IP addre       | IP address range in CIDR format |                 |                | 10.2.130.85 | 187.86.164.9          | 0            | 0                                |                   |  |  |
| 0               | We cloud services        |            |                                          |                                                 | TCP sessions            | 200                             | 0               |                |             | 10.2.131.101          | 187.86.164.9 | 0                                | 0                 |  |  |
| 20              | Administrator            | ~          |                                          |                                                 | UDP sessions            | 200                             | 0               |                |             | 10.2.131.125          | 187.86.164.9 | 69                               | 20                |  |  |
|                 |                          |            |                                          |                                                 |                         | Conce                           | el.             | Scene 1        |             |                       |              |                                  |                   |  |  |

2. The NAT log storage time captures the time of activity. View and configure

| 💘 WKS Experts           | $\equiv$ | Administrator > disconfiguration      |                                                                                                    | 🥥        |  |  |  |  |  |  |
|-------------------------|----------|---------------------------------------|----------------------------------------------------------------------------------------------------|----------|--|--|--|--|--|--|
| Search                  | н        | B Seve 13                             | Ø 🛛 🖾 the form                                                                                                    | 4 Editor |  |  |  |  |  |  |
| 996 control             | ~        | dE tiettings                          | Coll Star: DB lifetine settings                                                                                               |          |  |  |  |  |  |  |
| E PCRF control          | ~        | Comman<br>Jobs Intervals and pariods  | Goli itor cache lifetime in seconda (OOBI/OR, OACHI, LIFE, fimE, SEC)<br>8400                                                 | ۰        |  |  |  |  |  |  |
| 🖂 Got analytics         | ÷        | Goll Blor: DB (Clickhouse) convention | Get River main log Minima in hours (GOEETOR_MAN_LOG_NATITIONS_LIFE_THE_HOUR)                                                  |          |  |  |  |  |  |  |
|                         |          | Goli Stor: DB Wetime settings         | 2                                                                                                    |          |  |  |  |  |  |  |
|                         |          | Goll Stor: Discs settings             | tool stor aggregated log lifetime in days (2005/108, A00, 200, MRTTONS, LHL, THL, DAVS)<br>M                                  | ۰        |  |  |  |  |  |  |
| 1                       | ~        | SHIP antings                          | Out from fulfrom made has Maximu in house ICONTING FULLEON HAR LOD MOTIONS LIFE THE MOUNT                                     |          |  |  |  |  |  |  |
| Equipment               |          | System                                | 2                                                                                                    | 0        |  |  |  |  |  |  |
| Users                   |          | DB (Mytig) connection                 | Dot stor fulflow aggregated top lifetime in days (DOESTOR, PULIFLOW, ABS, LOS, PARTITIONS, LIFE, THE, DAYS)                   |          |  |  |  |  |  |  |
| Roles                   |          | Push netifications settings           | 9                                                                                                    | •        |  |  |  |  |  |  |
| GLI configuration       |          | 100-outhorization settings            | 0 authorization settings OoE Stor elicitateon mein log lifetime in hours (000570R_CU005786AH_HAIN_LOG_MARTHONS_UPE_TIME_HOUR) |          |  |  |  |  |  |  |
| 1 march                 |          | Hope settings                         | 1                                                                                                    | *        |  |  |  |  |  |  |
| Colorester .            |          | Wardlaud eettings                     | Out stor dislateon oggregated leg lifetine is days (CORTOR_CLICKITERM_ADD_LCD_METTIONS_UPL_TIME_DAYE)                         |          |  |  |  |  |  |  |
| 0.00                    |          | Cluster settings                      | 9                                                                                                    |          |  |  |  |  |  |  |
| Golf ther configuration |          | Backup settings                       | OoE Stor MAT main log Infetime in hours (OOESTOR, MAT, MAR, LOG, JARTITIONS, LIFE, THE, MOURT                                 |          |  |  |  |  |  |  |
| Goll Stor logs          |          | Backup outo restanction settings      |                                                                                                    |          |  |  |  |  |  |  |
| Captules configuration  |          | Telegrare settings                    | Quil Bor Mr opprepated by Intere in days (QUILTON_ART_AGO_LOG_MENTIONS_LIFE_THE_DAVE)                                         | 0        |  |  |  |  |  |  |
| Coptohe templete        |          | Trigger settings                      | Oce Stor GTP main log lifetime in hours IOCESTOR_GTP_MAIN_LOG_RAPTITIONS_UPE_TIME_HOURS                                       |          |  |  |  |  |  |  |
| Coptoheloge             |          |                                       | 1                                                                                                    | ٥        |  |  |  |  |  |  |
| > Hordware SSH termina  | 4 V      |                                       | Gell Rev DTP appropriation by Mexime in deps (SOEETOR, DTP, ADG, LOG, METTTORE, LIPE, TIPE, SAVE)                             | 0        |  |  |  |  |  |  |
| Version 2.26.10 E 🛞     |          |                                       | find the numeric concentrations lifetime in development methods as a most selectroneer met need haven                         |          |  |  |  |  |  |  |

Then in the GUI you need to open the section NAT flow, select a period, enter the source and destination IP.

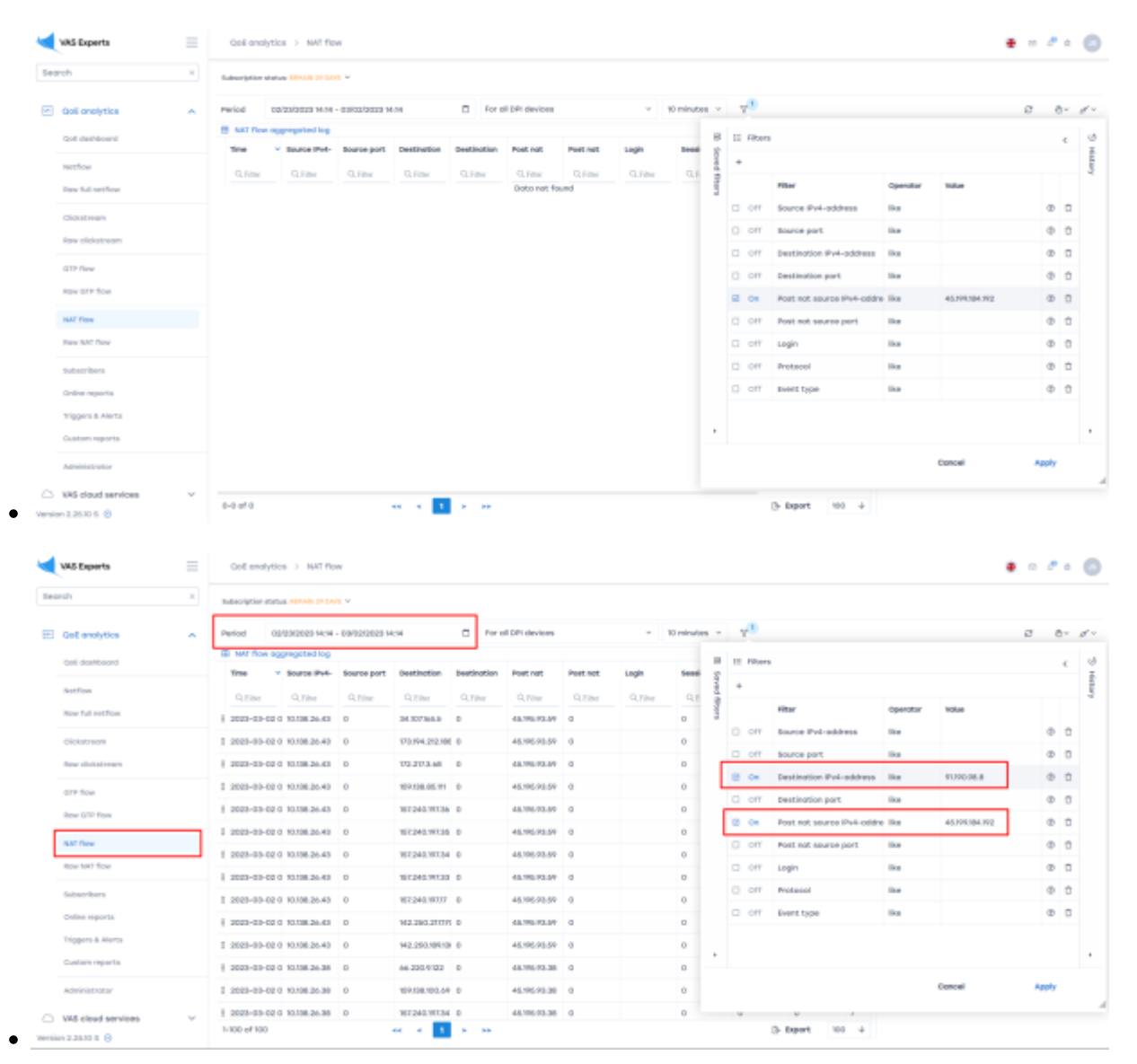

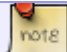